# Sieciowa kamera kopułkowa HD z obiektywem zmiennogniskowym

i promiennikiem podczerwieni

Krótka instrukcja obsługi

# Delta-Opti, 2016

Wersja 1.1.0

| Nazwa akcesorium                    | Liczba |
|-------------------------------------|--------|
| Kamera sieciowa                     | 1      |
| Krótka instrukcja obsługi           | 1      |
| Woreczek na akcesoria do instalacji | 1      |
| Płyta CD                            | 1      |

# Spis treści

| 1 | Budowa   | a                         | 4    |
|---|----------|---------------------------|------|
|   | 1.1      | Elementy                  | 4    |
|   | 1.2      | Konstrukcja i wymiary     | 5    |
|   | 1.3      | Konfiguracja alarmu       | 5    |
| 2 | Instalad | cja urządzenia            | 8    |
|   | 2.1      | Kroki instalacji          | 8    |
|   | 2.2      | Instalacja karty micro SD | .10  |
|   | 2.3      | Regulacja obiektywu       | . 11 |

# 1 Budowa

Uwaga:

Poniższe rysunki mają jedynie charakter orientacyjny i służą lepszemu zrozumieniu każdego elementu struktury oraz funkcji portu przewodowego.

Niektóre modele różnią się sposobem rozmieszczenia kabli. Aby uzyskać więcej informacji, należy zapoznać się z konkretnym modelem.

# 1.1 Elementy

Poniższy rysunek stanowi przedstawienie elementów struktury. Patrz Rysunek 1-1.

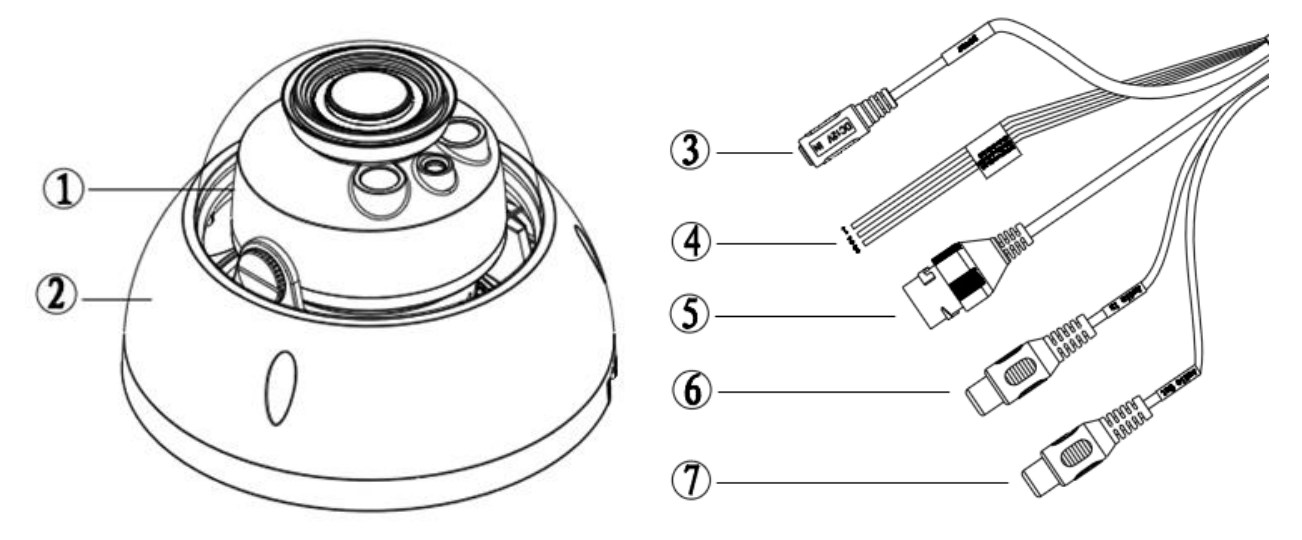

Rysunek 1-1 Elementy struktury

Aby uzyskać szczegółowe informacje, należy zapoznać się z poniższą tabelą.

| Element   | Nazwa elementu          |
|-----------|-------------------------|
| Element 1 | Moduł kamery kopułkowej |
| Element 2 | Obudowa kopułkowa       |

| Port   | Nazwa portu               | Uwaga                                                                                                    |
|--------|---------------------------|----------------------------------------------------------------------------------------------------|
| Port 3 | Port wejściowy zasilania  | Podłącz do zasilania DC 12 V.                                                                                          |
| Port 4 | Port I/O                  | Wejście/wyjście sygnału alarmu (opcja dostępna<br>dla wybranych modeli produktów)                                      |
|        |                           | Wejście/wyjście danych sieciowych oraz zasilanie<br>PoE.                                                               |
| Port 5 | Port dostępu do Internetu | Uwaga:                                                                                                    |
|        |                           | <ul> <li>Niektóre urządzenia nie obsługują zasilania<br/>PoE.</li> </ul>                                               |
| Port 6 | Port wejścia audio        | Wejście sygnału audio, odbiera analogowy sygnał<br>audio z urządzeń (opcja dostępna dla wybranych<br>modeli produktów) |

Aby uzyskać dodatkowe informacje na temat portu I/O, należy zapoznać się z poniższą tabelą.

| Nazwa portu | Kolejność<br>portów | Nazwa portu | Opis funkcji                                                                           |
|-------------|---------------------|-------------|----------------------------------------------------------------------------------------|
| Port I/O    | 1                   | ALARM_IN1   | Port wejścia alarmu odbierający sygnał włącz-<br>wyłącz od zewnętrznego źródła alarmu. |
|             | 2                   | ALARM_OUT1  | Port wyjścia alarmu wysyłający sygnał alarmowy<br>do urządzenia alarmowego.            |
|             | 3                   | ALARM_GND   | Podłączanie uziemienia                                                                 |

## 1.2 Konstrukcja i wymiary

Wymiary znajdują się na załączonych ilustracjach. Przyjęta jednostka to mm. Zobacz Rysunek 1-2

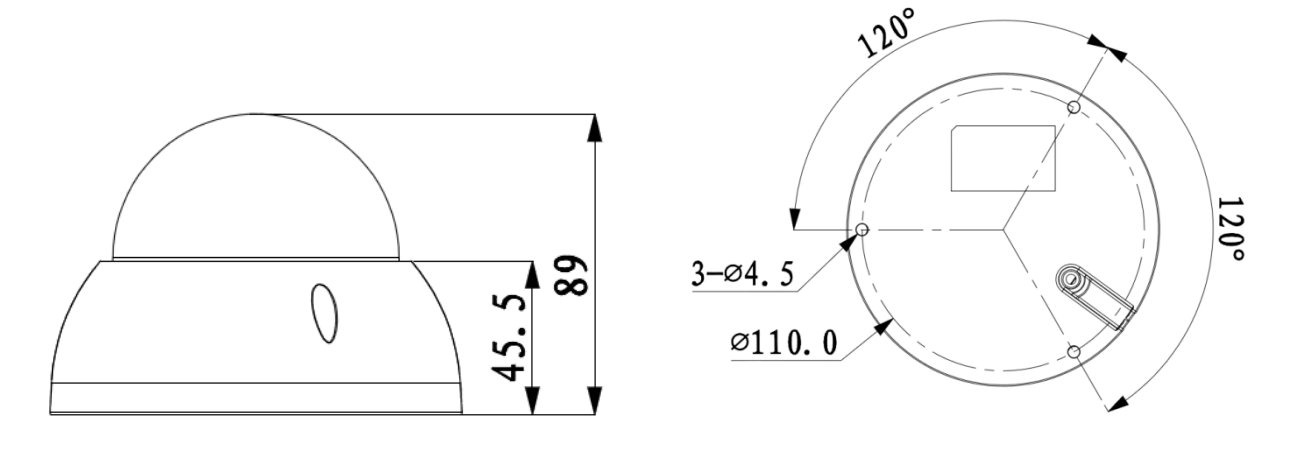

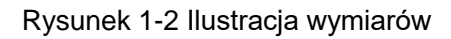

## 1.3 Konfiguracja alarmu

Uwaga:

Ta funkcja obsługiwana jest tylko przez niektóre modele.

Opis wejścia i wyjścia alarmu:

Krok 1 Podłącz urządzenie wejście alarmu do wejścia alarmu przewodu I/O.

Krok 2 Podłącz urządzenie wyjściowe alarmu do wyjścia alarmu przewodem I/O, wyjście alarmu to otwarty kolektor łączący opornik 10K z 3,3 V.

Krok 3 Otwórz przeglądarkę, ustaw odpowiednio wejście i wyjście alarmu. Wejście alarmu w interfejsie internetowym odpowiada przewodowi I/O urządzenia. W przypadku wystąpienia alarmu, urządzenie wejścia alarmu zacznie emitować sygnały wysokiego i niskiego poziomu. Ustaw odpowiednio wejścia normalnie otwarte (NO) i normalnie zamknięte (NC).

Krok 4 Ustaw sieciowe wyjście alarmu. Wyjście alarmu odpowiada portowi wyjścia alarmu w urządzeniu. Jest to port wyjścia alarmu na przewodzie I/O.

Aby uzyskać informacje o wejściu alarmu, należy zapoznać się z poniższym rysunkiem. Patrz Rysunek 1-3.

Wejście alarmu: Gdy sygnał wejściowy jest bierny lub uziemiony, urządzenie może odbierać różne stany logiczne portu wejścia alarmu. Gdy sygnał wejściowy jest podłączony do zasilania 3,3 V lub jest bierny, urządzenie odbiera stan logiczny "1". Gdy sygnał wejściowy jest uziemiony, urządzenie odbiera stan logiczny "0".

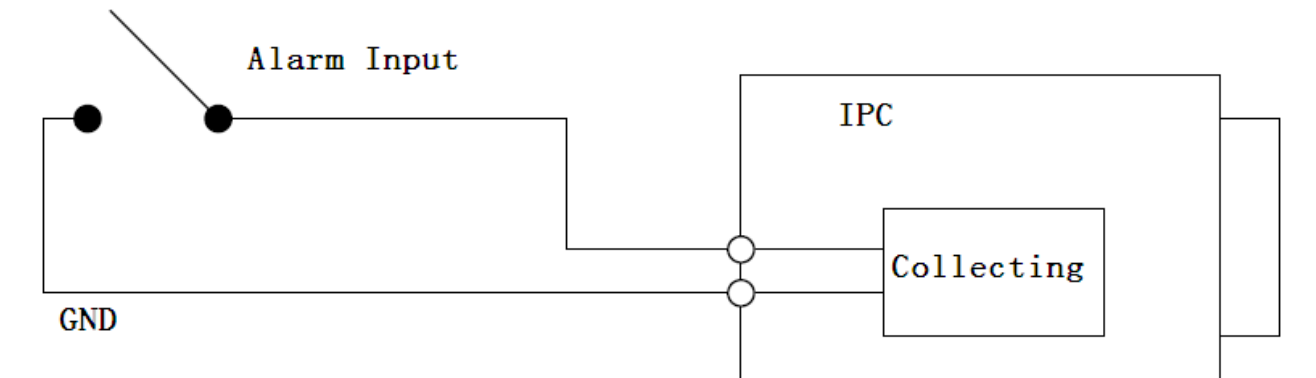

| EN          | PL                           |
|-------------|------------------------------|
| Alarm Input | Wejście alarmu               |
| IPC         | IPC (Idealny konwerter mocy) |
| GND         | GND (Uziemienie)             |
| Collecting  | Odbieranie                   |

Rysunek 1-3

Aby uzyskać informacje o wyjściu alarmu, należy zapoznać się z poniższym rysunkiem. Patrz Rysunek 1-4

Gdy wyjście alarmu jest stykiem normalnie zamkniętym (NC), istnieje konieczność zwiększenia napięcia opornika podwyższającego, aby układ działał normalnie. Sygnał wyjściowy jest na wysokim i niskim poziomie. Po zwiększeniu napięcia opornika podwyższającego, domyślny poziom sygnału wyjściowego jest wysoki i zmienia się na niski wówczas, gdy przyporządkowano wyjście alarmu. Rekomendowane natężenie prądu roboczego w porcie wyjścia alarmu to <= 10 mA. Maksymalne natężenie prądu, który zasila układ zewnętrzny to 80 mA. Jeżeli natężenie prądu przekracza wskazaną wartość, zaleca się wstawienie przekaźnika.

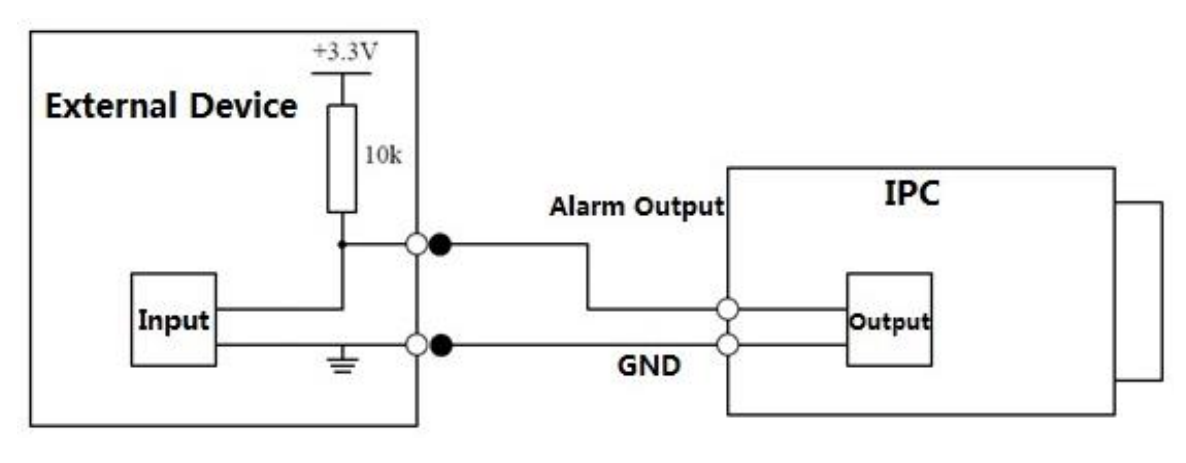

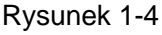

| External Device | Urządzenie zewnętrzne        |
|-----------------|------------------------------|
| Input           | Wejście                      |
| IPC             | IPC (Idealny konwerter mocy) |
| GND             | GND (Uziemienie)             |
| Alarm Output    | Wyjście alarmu               |
| Output          | Wyjście                      |

# 2 Instalacja urządzenia

# 2.1 Kroki instalacji

Poszczególne modele mogą różnić się sposobem instalacji z uwagi na różnice w wyglądzie. Aby uzyskać informacje na temat instalacji konkretnego modelu urządzenia, należy zapoznać się z odpowiednimi rysunkami.

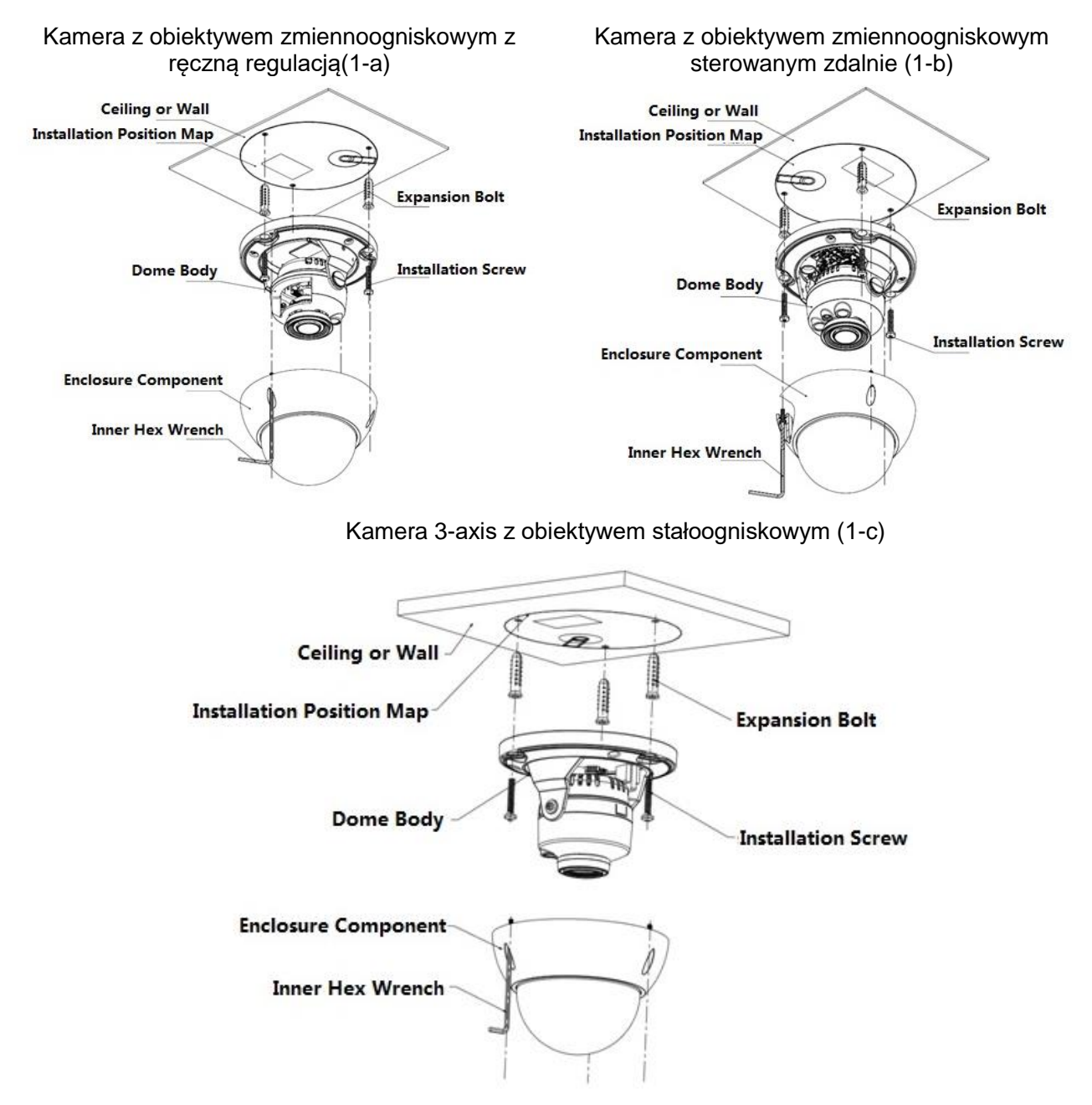

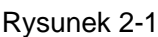

| EN                        | PL               |
|---------------------------|------------------|
| Ceiling or Wall           | Sufit lub ściana |
| Installation Position Map | Mapa montażowa   |
| Dome Body                 | Korpus kopułkowy |
| Enclosure Component       | Element obudowy  |
| Inner Hex Wrench          | Klucz imbusowy   |

| Expansion Bolt     | Kołek rozporowy  |
|--------------------|------------------|
| Installation Screw | Śruba do montażu |

### Ważne

# Przed rozpoczęciem instalacji należy upewnić się, iż powierzchnia instalacyjna jest w stanie utrzymać co najmniej trzykrotny ciężar kamery wraz z uchwytem.

Aby zainstalować urządzenie, należy postępować zgodnie z wymienionymi poniżej krokami. Należy także zapoznać się Rysunek 2-1.

### <u>Krok 1</u>

Korzystając z klucza imbusowego znajdującego się w woreczku z akcesoriami, odkręć trzy wkręty imbusowe znajdujące się na obudowie.

### Krok 2

Wyjąć mapę montażową z woreczka z akcesoriami i przykleić na suficie lub ścianie zgodnie z własnymi wymaganiami co do monitorowanego obszaru.

### Krok 3

Znaleźć na mapie oznaczenia, wywierć trzy otwory na kołki rozporowe z tworzywa sztucznego w powierzchni instalacyjnej i umieścić w nich kołki rozporowe. Dobrze przymocuj trzy kołki. Uwaga:

- Jeśli użytkownik prowadzi kabel od góry ze strony powierzchni instalacyjnej, trzeba wywiercić otwór w powierzchni instalacyjnej zgodnie z mapą montażową.
- Jeśli użytkownik prowadzi kabel z boku kanału na przewód, trzeba przepuścić go przez kanał w kształcie litery U w podstawie kopułki i wyprowadzić otworem wyjściowym w podstawie.

### <u>Krok 4</u>

Umieść podstawę instalacyjną urządzenia w odpowiedniej pozycji i przeciągnij przewód przez otwór wyjściowy w powierzchni instalacyjnej. Upewnij się, iż kierunek oznaczenia "TOP (Góra)" na urządzeniu pokrywa się z kierunkiem na mapie montażowej. Trzy otwory na wkręty w podstawie urządzenia dopasuj do trzech otworów na kołki rozporowe z tworzywa sztucznego znajdujących się w powierzchni instalacyjnej. Umieść trzy wkręty samogwintujące w trzech kołkach rozporowych z tworzywa sztucznego i mocno dokręć. Przymocuj korpus kopułkowy do powierzchni instalacyjnej.

### <u>Krok 5</u>

Podczas instalacji urządzenia przedstawionego na Rysunku (1-a) lub (1-b), należy kierować się wskazówkami zawartymi w punkcie a). Podczas instalacji urządzenia przedstawionego na Rysunku (1-

- c), należy kierować się wskazówkami zawartymi w punkcie b).
- a) Przytrzymując uchwyt obrotowy z obu stron, przekręcić go w poziomie. Wyregulować położenie obiektywu w poziomie tak, aby znajdował się on w pozycji docelowej. Poluzować dwie śruby beznarzędziowe znajdujące się po obu stronach uchwytu obrotowego (nie usuwać ich całkowicie, tylko poluzować) i przytrzymać moduł kamery tak, aby obiektyw obracał się w pionie. Dostosować w pionie kierunek monitorowania obiektywu, aby uzyskać odpowiedni kąt monitorowania, a następnie dokręcić śruby mocujące na osłonie dekoracyjnej. Zakres dostosowania kąta obrotu obiektywu: pionowo (0°~+75°), poziomo (0°~+355°).
- b) Dostosować kąt nagrywania i kąt podglądu obiektywu zgodnie z trzema strzałkami przedstawionymi na poniższym rysunku: Przytrzymując uchwyt obrotowy z obu stron, przekręcić go w poziomie. Wyregulować położenie obiektywu w poziomie tak, aby znajdował się on w pozycji docelowej. Poluzować dwie śruby beznarzędziowe znajdujące się po obu stronach uchwytu obrotowego (nie usuwać ich całkowicie, tylko poluzować) i przytrzymać moduł kamery tak, aby obiektyw obracał się w pionie. Dostosować w pionie kierunek monitorowania obiektywu, aby

uzyskać odpowiedni kąt monitorowania, a następnie dokręcić śruby mocujące na osłonie dekoracyjnej. Przytrzymać rękami osłonę diody LED i dostosować kąt podglądu. Zakres dostosowania kąta: pionowo (0°~+75°), poziomo (0°~+355°), kierunek obrotu obrazu (0°~+355°). Uwaga:

Gdy kierunek obrotu obrazu zostanie ustawiony w pozycji 64° w pionie, należy zwrócić uwagę na to, aby zewnętrzna osłona nie zasłaniała światła podczerwonego i nie zakłócała pracy w podczerwieni.

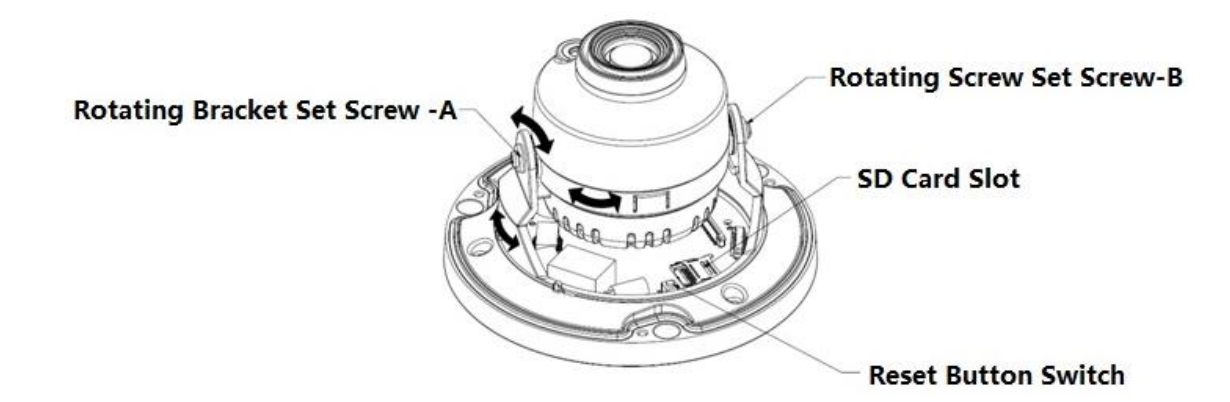

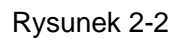

| EN                           | PL                                          |
|------------------------------|---------------------------------------------|
| Rotating Bracket Set Screw-A | Śruba A do ręcznej regulacji obrotu uchwytu |
| Rotating Screw Set Screw-B   | Śruba B do ręcznej regulacji obrotu uchwytu |
| SD Card Slot                 | Gniazdo karty SD                            |
| Reset Button Switch          | Przycisk resetowania                        |

Uwaga:

- Jeśli istnieje potrzeba przywrócenia ustawień fabrycznych, gdy urządzenie jest włączone, należy nacisnąć i przytrzymać przez 10 sekund przycisk Reset (Resetowanie) przedstawiony na rysunku Rysunek 2-2.
- Jeśli istnieje potrzeba skorzystania z funkcji WPS, gdy urządzenie jest włączone, należy nacisnąć i przytrzymać przez 1-2 sekundy przycisk Reset (Resetowanie) przedstawiony na rysunku Rysunek 2-2 oraz nacisnąć przycisk WPS na routerze. Urządzenie zazwyczaj łączy się z odpowiednim routerem w ciągu 1 minuty (funkcja obsługiwana tylko przez niektóre modele).

### <u>Krok 6</u>

Ponownie umieść obudowę kopułkową na kamerze, biorąc pod uwagę położenie śrub i otworów, a następnie przymocuj wkręty imbusowe przy pomocy klucza. Ta część instalacji została zakończona.

## 2.2 Instalacja karty micro SD

#### Uwaga:

Niektóre serie urządzeń nie obsługują funkcji magazynowania na karcie micro SD i nie stosuje się do nich poniższy rozdział.

Przed rozpoczęciem instalacji karty micro SD, odłącz zasilanie i wyłącz urządzenie.

Krok 1 Znaleźć gniazdo karty micro SD na rysunku Rysunek 2-3, otworzyć gniazdo karty micro SD G zgodnie z kierunkiem wskazanym na rysunku Rysunek 2-4.

Krok 2 Ustawić kartę micro SD w odpowiednim kierunku i umieść ją w gnieździe karty micro SD.

Krok 3 Zamknąć gniazdo karty micro SD zgodnie z kierunkiem pokazanym na rysunku Rysunek 2-4, blokując położenie karty.

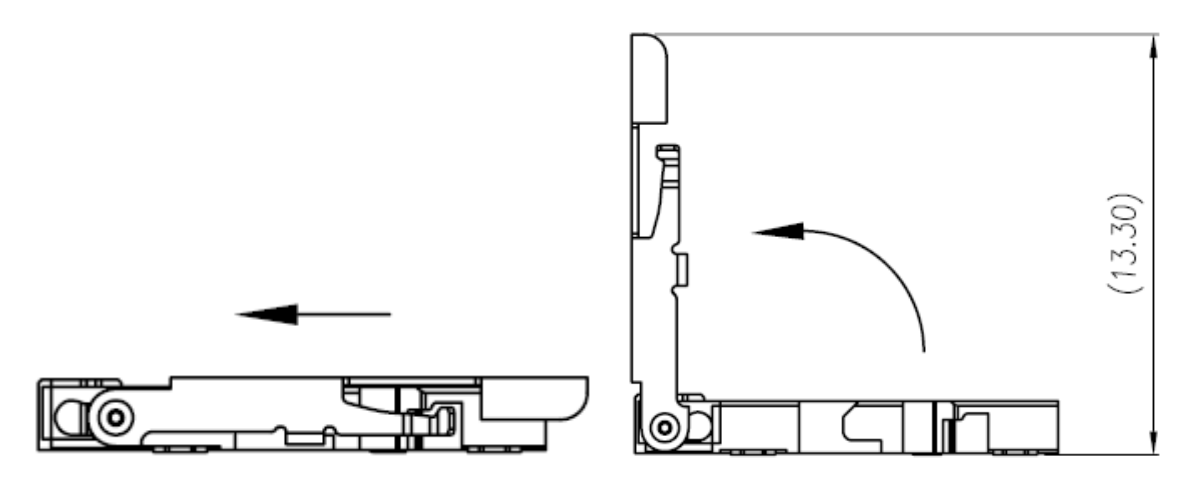

Rysunek 2-3 Instalacja karty micro SD Ilustracja 1

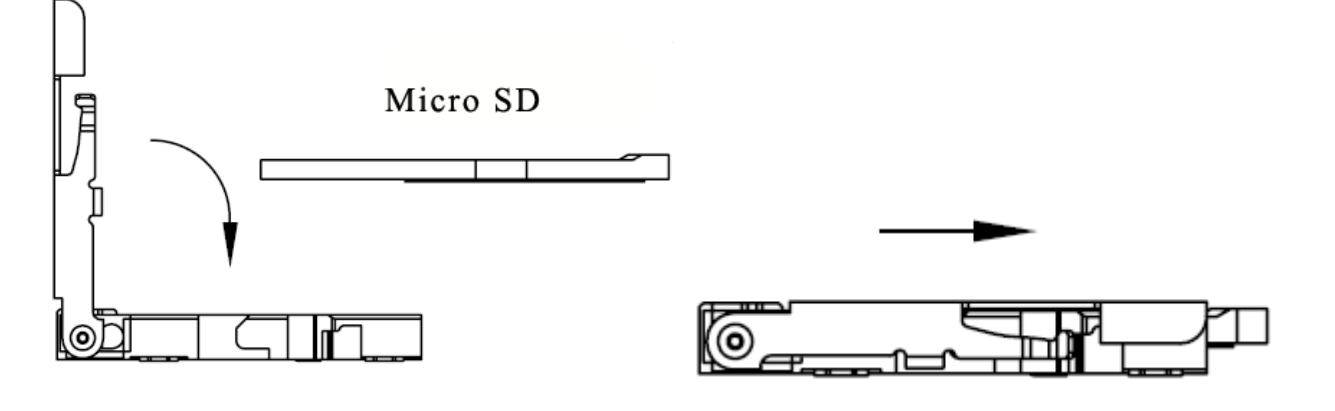

| Rysunek 2-4 Instalacja karty micro SD Ilustracja 2 |          |  |
|----------------------------------------------------|----------|--|
| EN PL                                              |          |  |
| Micro SD                                           | Micro SD |  |

## 2.3 Regulacja obiektywu

Krok 1

Lekko poluzować śrubę regulacyjną C i nieznacznie przesunąć gwintowany pręt śruby regulacyjnej C. Wyregulować odległość ogniskową obiektywu w oparciu o podgląd obrazu.

Krok 2

Lekko poluzować śrubę regulacyjną D i nieznacznie przesunąć gwintowany pręt śruby regulacyjnej D. Wyregulować ostrość obiektywu w oparciu o podgląd obrazu, następnie dokręcić śrubę regulacyjną D. Krok 3

Podczas dokręcania śruby regulacyjnej D obraz może stać się nieostry. Należy nieznacznie dostroić obraz poprzez regulację śruby C, a następnie dostroić obraz tak, aby był wyraźny i dokręcić śrubę C.

Uwaga:

• Wodoodporność urządzenia zależy również od osłony kopułki. Po regulacji winna być dobrze

dokręcona

• Obiektyw w modelach z serii ze zmiennoogniskowym obiektywem z napędem jest regulowany automatycznie, nie ma potrzeby dostrajania ręcznego.

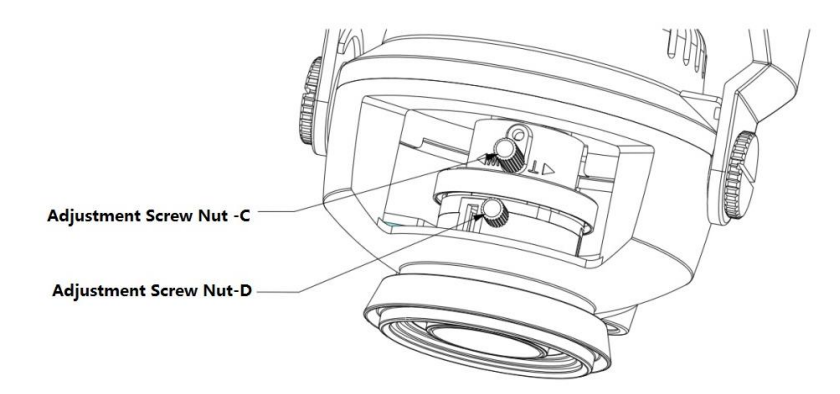

Rysunek 2-5

| EN                     | PL                            |
|------------------------|-------------------------------|
| Adjustment Screw Nut-C | Nakrętka C śruby regulacyjnej |
| Adjustment Screw Nut-D | Nakrętka D śruby regulacyjnej |